下記の順に電子申請を進めてください。

 下記 URL を貼り付けて「清掃事務所見学」のページを開いてください https://ttzk.graffer.jp/city-maizuru/booth-reserve/pages/6641082461534306637/reservation-time (QR コードから入力することも可能です)

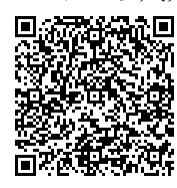

(2) 見学を希望する日時の「空き」クリックしてください

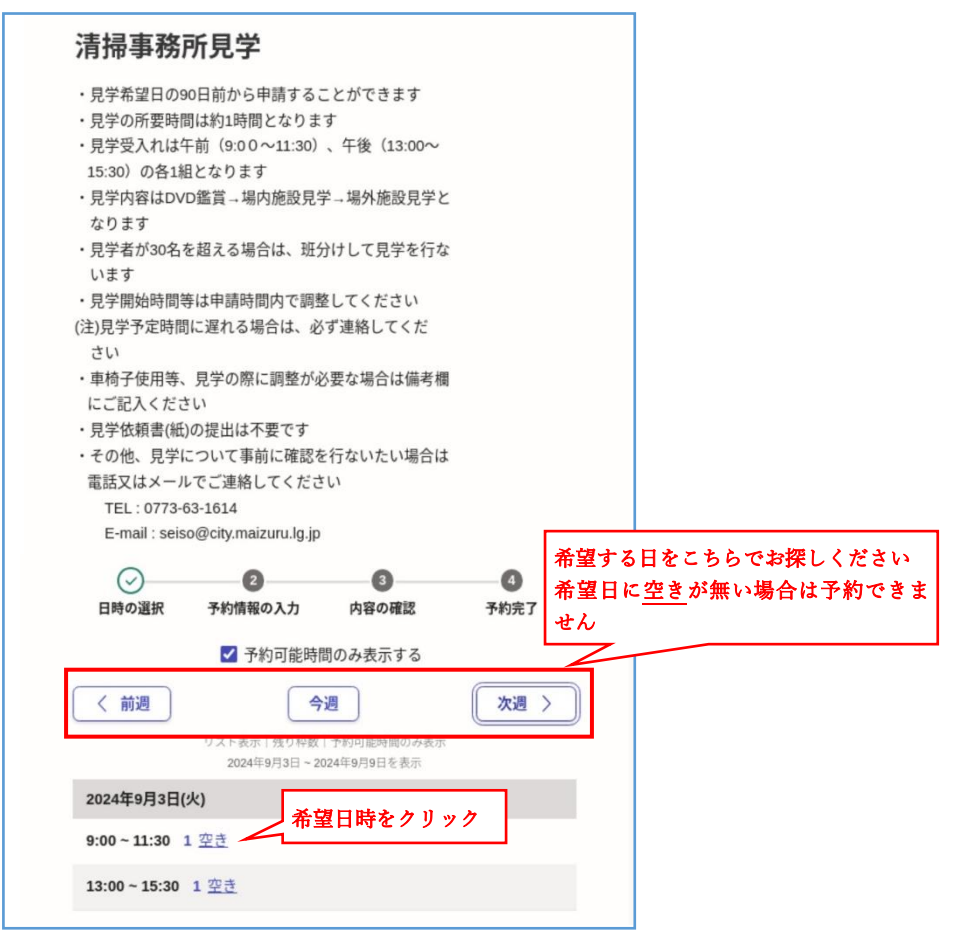

- (3) アカウント登録
  - ① 「ログインして進む」をクリックしてください

|                  |                                 | 3            |      |
|------------------|---------------------------------|--------------|------|
| 日時の選択            | 予約情報の人力                         | 内容の確認        | 予約元了 |
| 認証方法の            | )選択                             |              |      |
| 予約日時             |                                 |              |      |
| 2024/9/3(火) 9:00 | ) ~ 11:30 🛛 🗶 E                 | 日時を再選択       |      |
|                  |                                 |              |      |
|                  |                                 |              |      |
|                  | ログインすると、以下                      | のメリットがあります。  |      |
|                  | <ul> <li>名前や電話番号が2回目</li> </ul> | から自動で入力されます。 |      |
|                  | <ul> <li>予約履歴が閲覧できます</li> </ul> | t.           |      |
|                  | ログイン                            | して予約         |      |
|                  |                                 | たは           |      |
|                  |                                 |              |      |

「新規アカウント登録」をクリック

|                       | <b>Graffer</b><br>ネット予約                    |
|-----------------------|--------------------------------------------|
|                       | 舞鶴市 ログイン                                   |
|                       | Grafferアカウントをお持ちの方                         |
| Grafferアカウ            | シント規約 🎦 プライバシーポリシー 🎦 をお読みのう                |
| え、同意して                | ログインしてください。                                |
| G                     | Googleでログイン                                |
|                       | LINEでログイン                                  |
| Guffer                | メールアドレスでログイン                               |
|                       | ログイン方法について教えてください                          |
|                       | <u> GビズIDでログインする</u>                       |
|                       | Grafferアカウントをお持ちでない方                       |
| Grafferアカウ<br>できます。ア: | ントに登録すると、申請書の一時保存や申請履歴の確認が<br>カウント登録は無料です。 |
|                       | 新規アカウント登録                                  |
|                       |                                            |

③ 必要事項を入力して「Graffer アカウントに登録」をクリック

|              | ネット予約                                            |
|--------------|--------------------------------------------------|
|              | 舞鶴市<br>新規アカウント登録                                 |
|              | 外部サービスで登録                                        |
| Grafferアカウン  | ント規約 [2] <u>プライバシーポリシー</u> [2] をお読みのう<br>登録ください。 |
| 、同意してご       | 並録へんてい。                                          |
| i、同意してご<br>G | Googleで登録                                        |

| 情報を入力して登録                                        |                         |
|--------------------------------------------------|-------------------------|
| すべての項目を入力し、アカウント登録に進んでください。                      |                         |
| 姓 8周 名 8月                                        |                         |
| 舞鶴第一 🕑 小学校 🕑                                     | 小学校の場合                  |
| メールアドレス 18第                                      | 姓は学校名、名は小学校としてく<br>ださい  |
| seiso@city.maizuru.lg.jp                         | パスワードを忘れないようにし<br>てください |
| パスワード ◎須<br>8文字以上50文字以内で入力してください、半角英数字と記号を使用可能です |                         |
| maizuru6                                         |                         |
| ✔ バスワードを表示                                       |                         |
| Grafferアカウント規約 [] プライバシーポリシー [] をお読み             |                         |
| のうえ、同意してご登録ください。                                 |                         |
| Grafferアカウントに登録                                  |                         |

④ 登録したアドレスに以下のメールが届いたら仮登録完了となります。 URL をクリックしてアカウントの本登録を行ってください。

| 差出人               | : 🛐 noreply@mail.graffer.jp 🔲 (参照/登録)                                 |
|-------------------|-----------------------------------------------------------------------|
| 送信日時              | : 2024年08月20日(火) 11:25                                                |
| То                | : 📑 9739m.okumoto@city.maizuru.lg.jp                                  |
| Graffer of        | サービス利用アカウントの仮登録が完了しました。                                               |
| 以下のUR             | 止をクリックすることでアカウントの本登録が完了します。                                           |
| https://a         | ccounts.graffer.jp/activation/aa-b8ac4f0b-f0a4-48d5-ae69-4a9671c79dbe |
| 引き続き              | サービスをご利用ください。                                                         |
| ※本メー              | ルにお心当たりの無い方は、support@graffer.jp までご連絡いただけますと幸いです。                     |
| ※本メー,             | ルは自動送信です。このメールにご返信いただいてもお答えする事ができませんのでご了承ください。                        |
|                   |                                                                       |
| 株式会社              | グラファー                                                                 |
| 株式会社<br>https://g | グラファー<br> raffer.jp/                                                  |

- (4) 予約を行なう
  - ① 「メールアドレスでログイン」をクリックしてください

|                              | Craffer<br>ネット予約                                  |
|------------------------------|---------------------------------------------------|
|                              | 舞鶴市 ログイン                                          |
|                              | Grafferアカウントをお持ちの方                                |
| <u>Grafferアカウ</u><br>え、同意してE | <u>ント規約 【] プライバシーポリシー</u> 【]をお読みのう<br>コグインしてください。 |
| G                            | Googleでログイン                                       |
|                              |                                                   |
| •                            | LINEでログイン                                         |

- ② 「(3)-③」で入力したメールアドレス、パスワードを入力してログインしてください

| <b>「」 Graffer</b><br>ネット予約            |
|---------------------------------------|
| 舞鶴市 ログイン                              |
| メールアドレスでログイン                          |
| メールアドレス 🐲<br>seiso@city.maizuru.lg.jp |
| パスワード 8月                              |
|                                       |
| パスワードを表示                              |
| ログイン<br>バスワードをお忘れの方はこちら               |

③ 必要事項を入力してください。
 全項目に ✓ がついたら「確認に進む」をクリックしてください

| 0                                                         | $ \odot $                                  | 8                                       | 4          |
|-----------------------------------------------------------|--------------------------------------------|-----------------------------------------|------------|
| 日時の選択                                                     | 予約情報の入力                                    | 内容の確認                                   | 予約完了       |
| 予約情報0                                                     | 入力                                         |                                         |            |
| 予約日時                                                      |                                            |                                         |            |
| 2024/9/3(火) 9:0                                           | 0 ~ 11:30                                  |                                         |            |
| 予約者の情報                                                    | ž                                          |                                         |            |
| <b>予約者名 <sup>必須</sup></b><br>学校名をご記入ください                  | い(2校以上合同の場合は                               | 全てご記入下さい)                               |            |
| テスト                                                       |                                            |                                         |            |
| 電話番号 🛛 🕱<br>2校以上合同の場合は代                                   | 表(連絡先)番号をご記)                               | くください                                   |            |
| 0773680836                                                |                                            |                                         |            |
| 申込者情報                                                     |                                            |                                         |            |
| -<br>担当者名等 参照<br>担当者(学校名、補職名                              | 。)をご記入ください(2枚                              | マンチ マンチ マンチ マンチ マンチ マンチ マンチ マンチ マンチ マンチ | をご記入ください)  |
| 舞鶴太郎(舞鶴                                                   | 第一小学校、教頭)                                  |                                         | Ø          |
| 住所 🕫<br>2校以上合同の場合は代                                       | 表をご記入ください。                                 |                                         |            |
| 舞鶴市字北吸10                                                  | )44番地                                      |                                         | Ø          |
| メールアドレス<br>2校以上合同の場合は代:<br>※このアドレスを使用し<br>い。              | 8 <u>項</u><br>表をご記入ください。<br>て連絡・確認を行ないま    | すので、必ず連絡ができ                             | るものにしてくださ  |
| k-shisetsu@city                                           | .maizuru.lg.jp                             |                                         | Ø          |
| 学年 💩 🛙 🕫 見学児童の学年を記入し                                      | ,てください(複数学年合)                              | 同の場合は全て記入して                             | ください)      |
| 4年生                                                       |                                            |                                         | 0          |
| 見学者人数<br>参麗<br>見学者人数を記入してく<br>内訳で引率者(教員)人                 | ださい。<br>数も記入してください。                        |                                         |            |
| 40人                                                       |                                            |                                         | 0          |
| <b>車両(バス)台数</b><br><sup>来場に車両(バス)を使<br/>※必要な駐車場スペース</sup> | <mark>め面</mark><br>用される場合は、台数を言<br>を確保します。 | 己入してください。                               | )          |
| 1台                                                        |                                            |                                         | Ø          |
| <b>見学時間 2018</b><br>実際予定されている見学<br>※来場が予定時間を過き            | 時間を記入してください。<br>る場合は、必ず連絡をし                | てください。                                  |            |
| 13 : 10~14 : 3                                            | 0                                          |                                         | $\bigcirc$ |
| その他連絡事項<br>体の不自由な方がおられ<br>入ください                           | 王皇<br>Lる場合や見学時間短縮等                         | を希望される場合等、連                             | 絡事項がある場合ご記 |
| 車椅子による見                                                   | 学者有り(1名)                                   |                                         | Ø          |
| 利用規約 [2] に「                                               | 同意して、内容の確認に                                | こ進んでください。                               |            |
| 利用規約に                                                     | 同意する 🕫                                     |                                         |            |
| ✓ 利用規約に                                                   | 同意する<br>●類<br>確認に                          | 進む                                      |            |

④ 内容に間違いが無ければ「予約を確定する」をクリックしてください

| 清掃事務所見学                                                |
|--------------------------------------------------------|
| 32 €                                                   |
| 日時の選択 予約情報の入力 内容の確認 予約完了                               |
| 入力内容の確認                                                |
| 予約日時                                                   |
| 2024/9/3(火) 9:00 ~ 11:30                               |
| 予約者の情報                                                 |
| 予約者名                                                   |
| テスト                                                    |
| 電話番号<br>0773680836                                     |
| 申込者情報                                                  |
| 担当者名等                                                  |
| 舞鶴太郎(舞鶴第一小学校、教頭)                                       |
| 住所                                                     |
| 舞鹤市字北吸1044番地                                           |
| メールアドレス                                                |
| k-shisetsu@city.maizuru.lg.jp                          |
| 学年                                                     |
| 4年生                                                    |
| 見学者人数                                                  |
| 40人                                                    |
| 車両(バス)台数                                               |
| 1台                                                     |
| 見学時間                                                   |
| 13:10~14:30                                            |
| その他連絡事項                                                |
| 半何丁による光子看刊 2 (14)                                      |
| 予約を確定すると seiso@city.maizuru.lg.jp 宛に予約完了メールが<br>送られます。 |
| 予約を確定する       く 入力画面に戻る                                |

⑤ 予約が完了しました

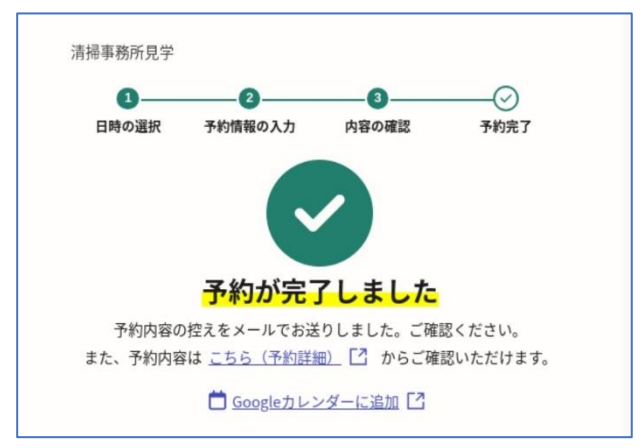

⑥ 登録したアドレスに以下のメールが届けば予約完了です

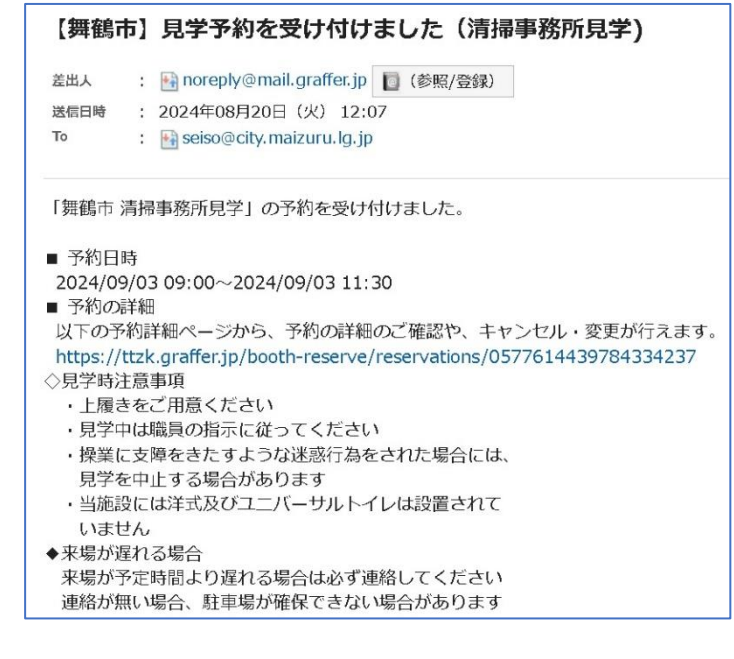

⑦ 予約日の前日にお知らせのメールが届きます

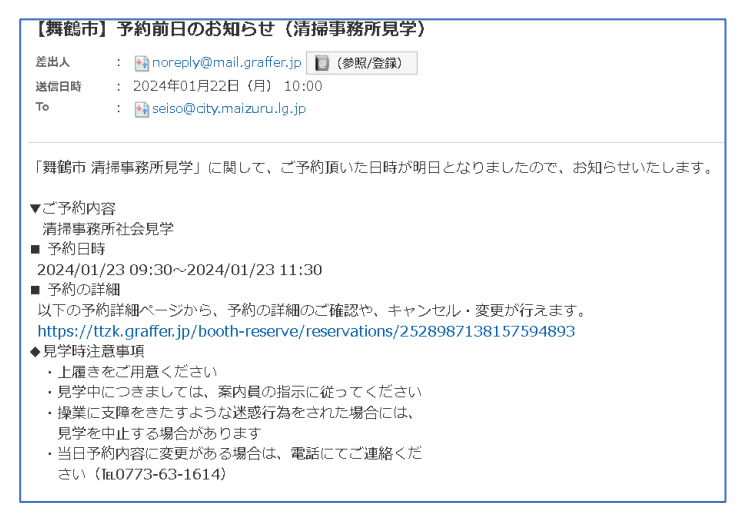

- (5) 予約のキャンセル・変更
  - ① 届いたメールにある下記 URL からキャンセルができます。

| 【舞鶴ī                    | ] 見学予約を受け付けました(清掃事務所見学)                                      |
|-------------------------|--------------------------------------------------------------|
| 差出人                     | : 🔄 noreply@mail.graffer.jp 📗 (参照/登録)                        |
| 送信日時                    | : 2024年08月20日(火) 12:07                                       |
| То                      | : 📑 seiso@city.maizuru.lg.jp                                 |
| 「舞鶴市<br>■ 予約日<br>2024/0 | 掃事務所見学」の予約を受け付けました。<br>03 09:00~2024/09/03 11:30             |
| <ul> <li>予約の</li> </ul> | 糸田                                                           |
| 以下の予                    | り詳細ページから、予約の詳細のご確認や、キャンセル・変更が行えます。                           |
| https://                | zk.graffer.jp/booth-reserve/reservations/0577614439784334237 |
| ◇見学時シ                   | 意事項                                                          |
| ・上履る                    | をご用意ください                                                     |
| ・見学                     | は職員の指示に従ってください                                               |
| ・操業(                    | 支障をきたすような迷惑行為をされた場合には、                                       |
| 見学る                     | <b>肀止する場合があります</b>                                           |
| ・当施調                    | には洋式及びユニバーサルトイレは設置されて                                        |
| いまけ                     | 6                                                            |
| ◆来場がi                   | れる場合                                                         |
| 来場が                     | 定時間より遅れる場合は必ず連絡してください                                        |
| 連絡が                     | い場合、駐車場が確保できない場合があります                                        |

② 内容を確認して、「変更する」又は「キャンセルする」をクリックしてください

| 清掃事務所見学                               |
|---------------------------------------|
| 予約内容                                  |
| 予約ステータス                               |
| 予約確定                                  |
| 予約番号<br>0577614439784334237           |
| <b>予約対象</b><br>清掃事務所見学                |
| 予約日時<br>2024/9/3(火) 9:00 ~ 11:30      |
| 受付日時                                  |
| 2024/8/20(火) 12:07                    |
| ┃予約者の情報                               |
| 予約者名                                  |
| 721                                   |
| 電話番号<br>0773680836                    |
| メールアドレス                               |
| seiso@city.maizuru.lg.jp<br>-         |
| 申込者情報                                 |
| 担当者名等                                 |
| 舞鶴太郎(舞鶴第一小学校、教頭)                      |
| 住所                                    |
| 舞鶴市字北吸1044番地                          |
| メールアドレス                               |
| k-shisetsu@city.maizuru.lg.jp         |
| 学年                                    |
| 4年生                                   |
| 見学者人数                                 |
| 40人                                   |
| 単両 (バス) 台数                            |
|                                       |
| 兄子时间                                  |
| 13.10~14.30                           |
| ていに圧相争攻                               |
| 予約の変更・キャンセルは2024/8/27(火) 17:15まで可能です。 |
| 変更する キャンセルする                          |
|                                       |

③ 間違いなければ、「キャンセルをする」をクリックしてください

| 🌗 予約のキャンセルを確認         | $\times$ |
|-----------------------|----------|
| この予約をキャンセルしてもよろしいですか? |          |
| 閉じる キャンセ              | ルする      |

④ キャンセルの日時が入っていれば完了です

| 清掃事務所見学                  | 5 |
|--------------------------|---|
| 予約内容                     |   |
| 予約ステータス                  |   |
| キャンセル                    |   |
| 予約番号                     |   |
| 0577614439784334237      |   |
| 予約対象                     |   |
| 清掃事務所見学                  |   |
| 予約日時                     |   |
| 2024/9/3(火) 9:00 ~ 11:30 |   |
| 受付日時                     |   |
| 2024/8/20(火) 12:07       |   |
| キャンセル日時                  |   |
| 2024/8/20(火) 13:13       |   |
| 予約者の情報                   |   |
| 予約者名                     |   |
| テスト                      |   |
| 電話番号                     |   |
| 0773680836               |   |
| メールアドレス                  |   |
| seiso@city.maizuru.lg.jp |   |
| 申込者情報                    |   |
| 担当者名等                    |   |
|                          |   |

⑤ 登録したアドレスに以下のメールが届けばキャンセル完了です

| 差出人                                          | : 🛐 noreply@mail.graffer.jp [ (参照/登録)                                                                                                    |
|----------------------------------------------|----------------------------------------------------------------------------------------------------|
| 送信日時                                         | : 2024年08月20日(火) 13:13                                                                                                    |
| То                                           | : 📑 seiso@city.maizuru.lg.jp                                                                                                    |
|                                              |                                                                                                    |
|                                              |                                                                                                    |
| 「舞鶴市                                         | 清掃事務所見学」の予約をキャンセルしました。                                                                                                    |
| 「舞鶴市<br>以下の予約                                | 清掃事務所見学」の予約をキャンセルしました。<br>約詳細ページより、キャンセルした予約の内容をご確認いただくことができます。                                                                                                    |
| 「舞鶴市<br>以下の予約<br>https://t                   | 清掃事務所見学」の予約をキャンセルしました。<br>狗詳細ページより、キャンセルした予約の内容をご確認いただくことができます。<br>tzk.graffer.jp/booth-reserve/reservations/0577614439784334237                                                                                    |
| 「舞鶴市<br>以下の予約<br>https://t                   | 清掃事務所見学」の予約をキャンセルしました。<br>約詳細ページより、キャンセルした予約の内容をご確認いただくことができます。<br>tzk.graffer.jp/booth-reserve/reservations/0577614439784334237                                                                                    |
| 「舞鶴市<br>以下の予約<br>https://t<br>※ 本メー          | 清掃事務所見学」の予約をキャンセルしました。<br>約詳細ページより、キャンセルした予約の内容をご確認いただくことができます。<br>tzk.graffer.jp/booth-reserve/reservations/0577614439784334237<br>ルは送信専用アドレスからお送りしています。ご返信いただいても受信できかねます。                                         |
| 「舞鶴市<br>以下の予約<br>https://t<br>※ 本メー<br>※ 本予約 | 清掃事務所見学」の予約をキャンセルしました。<br>約詳細ページより、キャンセルした予約の内容をご確認いただくことができます。<br>tzk.graffer.jp/booth-reserve/reservations/0577614439784334237<br>リム送信専用アドレスからお送りしています。ご返信いただいても受信できかねます。<br>サービスは、株式会社グラファーが舞鶴市公式サービスとして運営しています。 |

※変更の場合も同様に処理してください